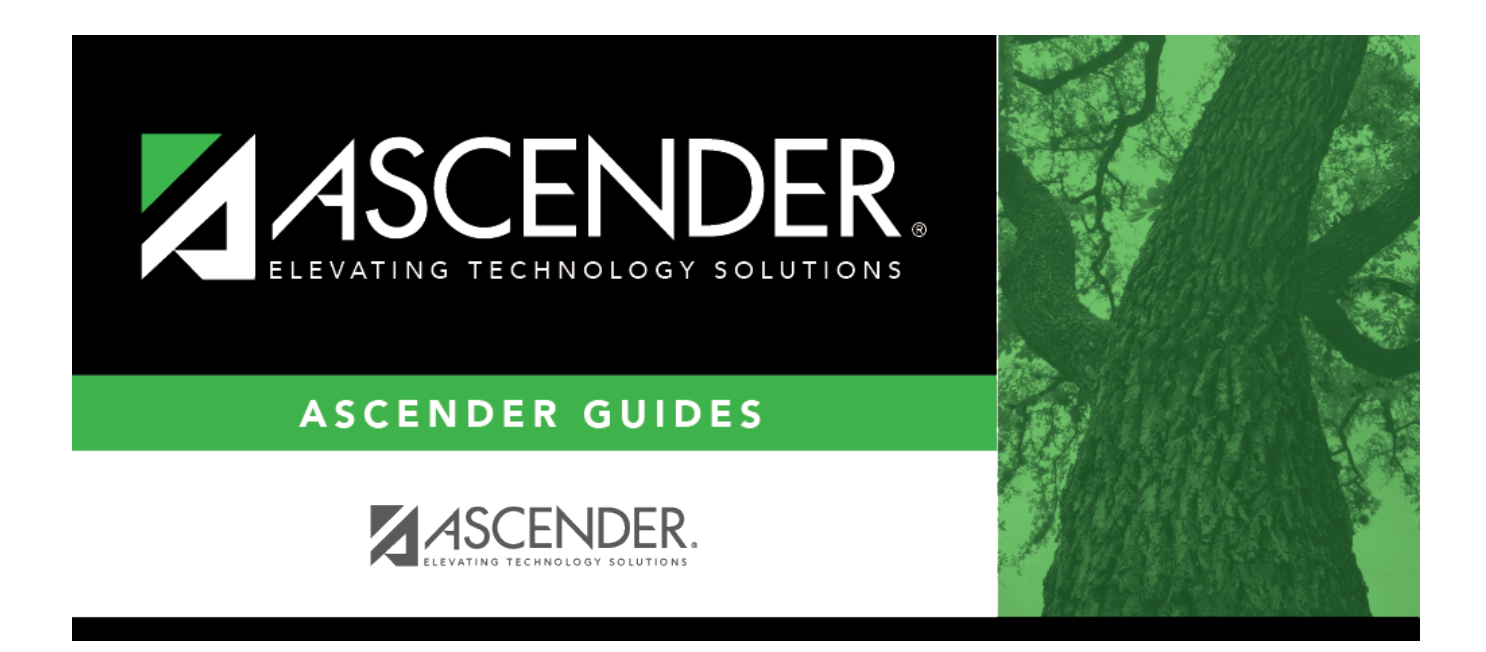

# Inquiry (Nurse's Daily Log)

i

### **Table of Contents**

# Inquiry (Nurse's Daily Log)

#### Health > Maintenance > Nurse's Daily Log > Inquiry

This page allows you to view nurse's daily log records for a date range or student for all campuses to which you have access. From this page you can add a new record or select an existing record to edit.

#### View data:

| From/To Date         | The first day of the school year ( <b>From</b> ) and current date ( <b>To</b> ) are displayed by default. Type other dates as needed in the MMDDYYYY format, or click 🗷 to select the dates from a calendar.                                                                                                    |
|----------------------|----------------------------------------------------------------------------------------------------|
| Student              | Begin typing the student's last name or ID (including leading zeros). As you begin<br>typing the name or number, a drop-down list displays students whose name or ID<br><i>begins with</i> the characters you have typed. The student's grade level is displayed in<br>parentheses, and WD is displayed if the student is withdrawn or a no show. From the<br>drop-down list, select the student. |
|                      | If you do not know the student ID, click $\square \exists$ to search for a student.                                                                                                    |
| Show all<br>campuses | Select to show records for all campuses to which you have access.<br>Records from campuses to which you are not logged on are displayed; however, you<br>cannot edit or view the data on Maintenance > Nurse's Daily Log > New (Detail). You<br>must log on to another campus.                                                                                                    |

#### Click **Retrieve**.

All records that match the selected criteria are displayed.

• The list can be re-sorted.

You can re-sort the grid by clicking on an underlined column heading. It will sort in ascending order. Click it again to sort in descending order.

A triangle next to the column heading indicates the column by which the grid is currently sorted and whether it is sorted in ascending  $\times$  or descending  $\times$  order.

• If there are multiple pages, page through the list.

 $\Box$  To edit an existing record, click the record.

The Detail page opens allowing you to edit the record.

| New     | Click to add a new record. The Detail page opens. Click <b>Inquiry</b> to return to this page. If you updated the record on the Detail page, the record on the Inquiry page reflects the changes.                                                                                                    |
|---------|----------------------------------------------------------------------------------------------------|
| Medical | View medical alert.                                                                                                    |
| Alert   | The Medical Alert message is displayed in the <b>Medical Alert</b> column if the student has a medical warning entered on Maintenance > Student Health > Emergency. If you click the alert message, the Detail page opens. From the Detail page, you can click the <b>Medical Alert</b> button which displays the students medical alert information. |

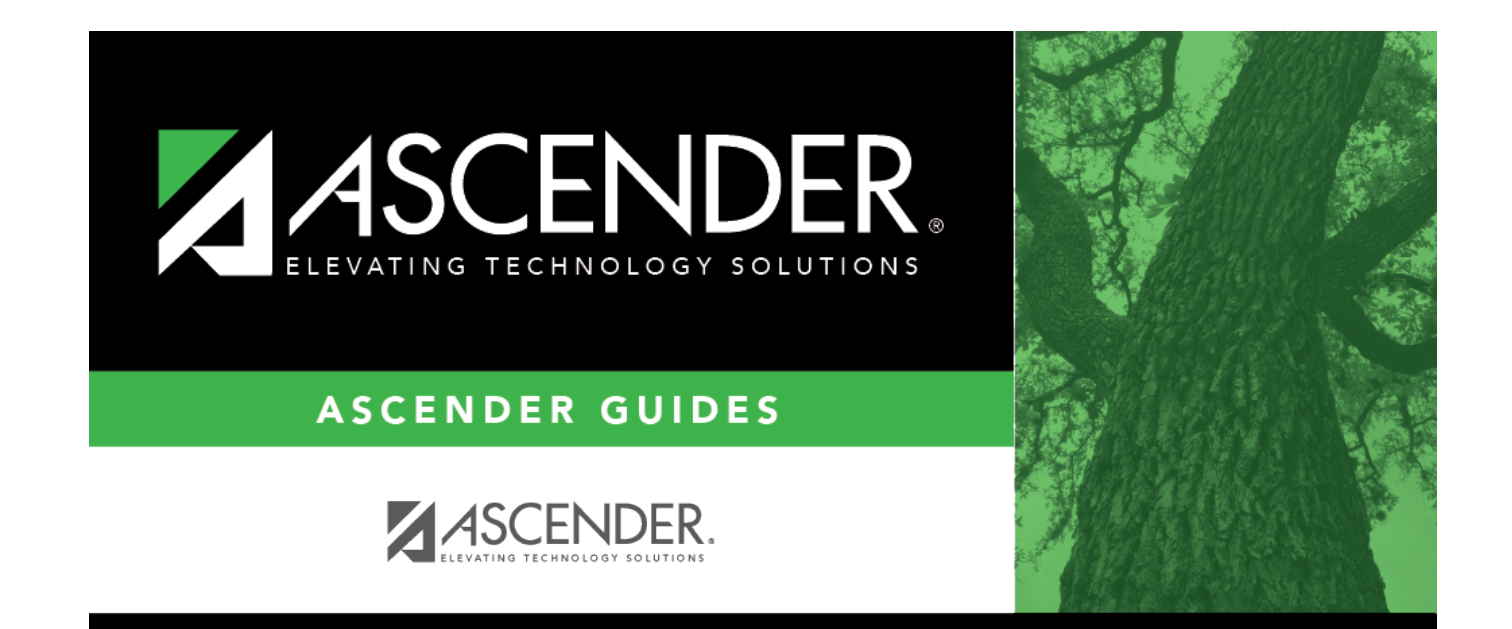

### **Back Cover**